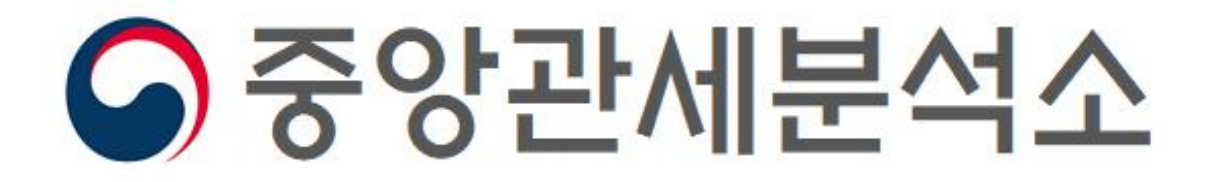

- ❷ 와악물질명을 이용한 조외법
- ❶ CAS 번호를 이용한 꼬외법

## 「유관기관정보 통압조외」- EU(ECICS)를 활용한 **와악물질 품목분류 조회 매뉴얼**

## 방법① CAS 번호를 이용한 화학물질 품목분류 조회

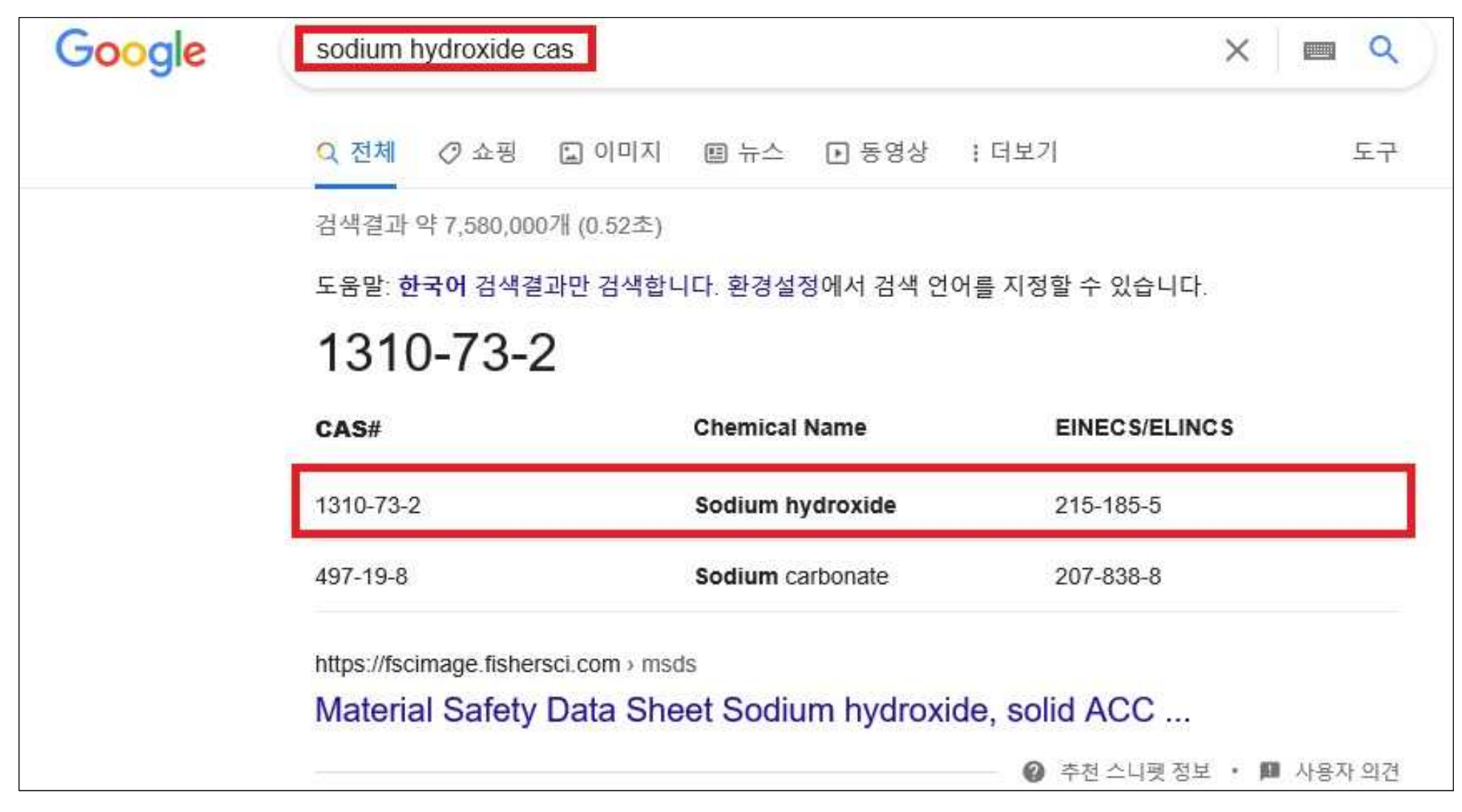

※ 조회대상 화학물질(예: Sodium hydroxide)의 CAS 번호 검색(구글 등 검색엔진 이용)

## ※ 펼쳐진 화면의「화학물질 품목분류 조회(EU)」('□'부분) 클릭

| 과세부선         |    | 유관기관 정보조회                                                      |           |                         |   |
|--------------|----|----------------------------------------------------------------|-----------|-------------------------|---|
|              |    | ↑ > 관세분석 > <u>유관기관 정보조회</u>                                    |           |                         |   |
| 상품분석 품목분류    | +  |                                                                |           |                         |   |
| 마약류 정보       | +  | ✔ 안전인증정보                                                       |           |                         |   |
| 국민건강 위해물품 정보 | +  | > 전기용품·어린이용품·방송통신기자재·산업용품·농자                                   | 다재        |                         |   |
| 관세 용어사전      | +  |                                                                | 8. 8.<br> |                         |   |
| 유관기관 정보조회    |    | 국가기술표준원 전기용품 안전정보                                              | ស         | 국가기술표준원 생활용품 어린이제품 안전정보 | ଲ |
|              | 10 | 국립전파연구원 적합성평가현황                                                | ଜ         | 산업안전보건 인증조회             | ଜ |
|              |    | 국농촌진흥청 농약제품조회                                                  | ធា        | 국립농산물품질관리원 유기농업자재 정보시스템 | ŵ |
|              |    | > 생활·보건·의료                                                     |           |                         |   |
|              |    | 수입식품조희                                                         | ଜ         | 수입위생용품조회                | ଜ |
|              |    | 식품 등 품목별 규격 조회                                                 | ଜ         | 수입식품 검사 진행 현황 빠른 확인     | ଜ |
|              |    | 식약처 의약(외)품 등 제품정보                                              | ଜ         | 식약처 기능성화장품 제품정보         | ଜ |
|              |    | 식약처 의료기기 제품정보                                                  | ŵ         | 식약처 코로나19제품 관련 정보       | ଜ |
|              |    | 농림축산검역본부 동물용 의약품등 관리시스템                                        | ଜ         |                         |   |
|              |    | <ul> <li>✓ 분야별 주요 정보</li> <li>&gt; 화학·섬유·신발·전략물자·산업</li> </ul> |           |                         |   |
|              |    | 화학물질 품목분류 조회(EU)                                               | ଜ         | 자주 들리는 제29류 유기화합물       | â |
|              |    | 유해화학물질 해당여부 조회                                                 | ណ៍        | 한국석유관리원 석유제품 품질기준 정보    | ଜ |
|              |    | 화장품성분 조회                                                       | ଜ         | 섬유용어 조회                 | ଜ |
|              |    | 생활환경안전정보시스템 생활화학제품 안전정보                                        | ଜ         | 전략물자 자가판정               | ŵ |
|              |    | KS 규격정보 검색                                                     | â         | 섬유산업 FTA 지원센터 의류 품목정보   | ŵ |

| Faxation an        | d Customs Ur                | nion                                                 |                                                                                                    |
|--------------------|-----------------------------|------------------------------------------------------|----------------------------------------------------------------------------------------------------|
| Help What's r      | ew? Information             | FAQ Mail Box                                         |                                                                                                    |
| uropean Commissio  | > Taxation and Custon       | s Union > Databases > ECICS >                        | ECICS Consultation                                                                                    |
| You have not found | your product? Please send a | message to our mailbox TAXUD-DDS-E<br>CAS RN, develo | CICS@ec.europa.eu(opens in new tab) with a maximum of information (clear description, ped structure). |
| ECICS Co           | nsultation                  |                                                      | Last update: 13-01-2021                                                                               |
| Search for ch      | emical substance            | information                                          |                                                                                                    |
| CASRN              |                             |                                                      | (ZZZZ999-99-9; wild cards: '_' or '%')                                                                |
| cus                |                             |                                                      | (9999999-9; wild cards: '_' or '%')                                                                   |
| CN code            |                             |                                                      | (9999999999; wild cards: '_' or '%')                                                                  |
| EC Number          |                             |                                                      | (999-999-9; wild cards: '_' or '%')                                                                   |
| UN Number          |                             |                                                      | (9999; wild cards: '_' or '%')                                                                        |
| Name               |                             |                                                      | (wild cards: '_' or '%') in English                                                                   |
| Nomenclature       |                             |                                                      | ~                                                                                                    |
| InChi              |                             |                                                      | (wild cards: '_' or '%')                                                                              |
| InChlKey           |                             |                                                      | (ZZZZZZZZZZZZZZZZZZZZZZZZZZZZZZZZZZZZZ                                                                |
| Characteristic     |                             |                                                      | ~                                                                                                    |
| Sort order         | cus 🗸                       |                                                      |                                                                                                    |
|                    |                             | Submit                                               | Clear                                                                                                 |
|                    |                             | Translate che                                        | emical name                                                                                           |

※ EU 화학물질 품목분류 검색 사이트로 바로 이동

| Taxation and Cust                  | oms Union                                                 |                                                                                                    |
|------------------------------------|-----------------------------------------------------------|----------------------------------------------------------------------------------------------------|
| Help What's new? Inf               | formation FAQ Mail Box                                    |                                                                                                    |
| European Commission > Taxation     | n and Customs Union > Databases > ECIO                    | S > ECICS Consultation                                                                                             |
| You have not found your product?   | Please send a message to our mailbox TAXUD-D<br>CAS RN. d | DS-ECICS@ec.europa.eu(opens in new tab) with a maximum of information (clear description,<br>leveloped structure). |
| ECICS Consult                      | ation                                                     | Last update: 13-01-2021                                                                                            |
| Search for chemical su             | ubstance information                                      |                                                                                                    |
| CAS RN 1310-73-2                   | 2                                                         | (ZZZZ999-99-9; wild cards: '_' or '%')                                                                             |
| cus                                |                                                           | (9999999-9; wild cards: '_' or '%')                                                                                |
| CN code                            |                                                           | (9999999999; wild cards: '_' or '%')                                                                               |
| EC Number                          |                                                           | (999-999-9; wild cards: '_' or '%')                                                                                |
| UN Number                          |                                                           | (9999; wild cards: '_' or '%')                                                                                     |
| Name                               |                                                           | (wild cards: '_' or '%') in English                                                                                |
| Nomenclature                       |                                                           | ~                                                                                                    |
| InChi                              |                                                           | (wild cards: '_' or '%')                                                                                           |
| InChiKey                           |                                                           | (ZZZZZZZZZZZZZZZZZZZZZZZZZZZZZZZZZZZZZ                                                                             |
| Characteristic<br>Choose from list |                                                           | ~                                                                                                    |
| Sort order CUS                     | ~                                                         |                                                                                                    |
|                                    | Submit                                                    | Clear                                                                                                    |
|                                    | Translat                                                  | e chemical name                                                                                                    |

※ CAS RN에 검색대상 화학물질의 카스번호(수산화나트륨 CAS No. 1310-73-2) 입력 후 아래 'Submit' 클릭

| Taxation an         | d Customs              | Union                |                     |                       |                           |                                         |
|---------------------|------------------------|----------------------|---------------------|-----------------------|---------------------------|-----------------------------------------|
| Help What's n       | iew? Informati         | ion FAQ Ma           | iil Box             |                       |                           |                                         |
| European Commission | n > Taxation and C     | ustoms Union > Da    | tabases > ECICS >   | ECICS Consultation    |                           |                                         |
| You have not found  | your product? Please : | end a message to our | mailbox TAXUD-DDS-E | CICS@ec.europa.eu(ope | ns in new tab) with a may | imum of information (clear description, |
| ECICS Co            | nsultatio              | n                    |                     | :                     |                           | Last update: 13-01-2021                 |
| Search for ch       | emical substa          | nce informatio       | n                   |                       |                           |                                         |
|                     |                        |                      |                     |                       |                           | -                                       |
| CASRN               | 1310-73-2              |                      |                     | (ZZZZ999              | -99-9; wild cards: '_     | ' or '%')                               |
| CUS                 |                        |                      |                     | (9999999              | -9; wild cards: '_' or    | *96')                                   |
| CN code             |                        |                      |                     | (9999999              | 999; wild cards: '_' (    | of '%')                                 |
| EC Number           |                        |                      |                     | (999-999-             | 9; wild cards: '_' or     | .%,)                                    |
| UN Number           |                        |                      |                     | (9999; wi             | ld cards: '_' or '%')     |                                         |
| Name                |                        |                      |                     | (wild care            | ds: '_' or '%') in        | English 🗸                               |
| Nomenclature        |                        |                      |                     |                       |                           | ~                                       |
| InChi               | [                      |                      |                     | (wild card            | ds: '_' or '%')           |                                         |
| InChlKey            |                        |                      |                     | (2222222              |                           | ZZZ-Z; wild cards: '_' or '%')          |
| Characteristic      |                        |                      |                     |                       | ~                         |                                         |
| Choose from list    |                        |                      |                     |                       |                           |                                         |
| Sort order          | cus                    | ~                    |                     |                       |                           |                                         |
|                     |                        |                      | Submit              | Clear                 |                           |                                         |
|                     |                        |                      | Translate che       | emical name           |                           |                                         |
|                     |                        |                      |                     |                       |                           |                                         |
| List View O         | Thumbnail View         |                      | 1 -                 | 2                     |                           |                                         |
| CUS                 | CN code                | CASRN                | EC number           | UN number             | Nomen.                    | Name                                    |
| 0010075-4           | 28151200               | 1310-73-2            | 215-185-5           | 1719                  | COMMON                    | sodium hydroxide, in squeo              |
| 0023321-8           | 28151100               | 1310-73-2            | 215-185-5           | 1823                  | COMMON                    | sodium hydroxide, solid                 |

※ 아래에 검색대상 화학물질의 카스번호 및 화학물질명에 대한 EU 품목분류(HS2815.11, -12) 사례 확인

※ HS 6단위까지 세계공통이므로 국내에서 적용하는 정확한 품목번호(HSK) 조회를 위하여 CKP → 업무마당
 → 내부시스템 바로가기 → 관세법령정보포털(세계HS에서 대상화학물질의 HS 4단위 입력 후 검색)

| 법령·판례 등              | 2    | 네정보           | 세계             | нѕ               | 관세평7           |                | 편의기능          | 새소식           | 정보공            | 71              | 전체메뉴              |
|----------------------|------|---------------|----------------|------------------|----------------|----------------|---------------|---------------|----------------|-----------------|-------------------|
| 세계HS                 | , 속견 | ₩(UI-ULS-0    | 201-001Q)      | 1                |                |                |               |               | Home           | e > 세계HS > F    | HS정보 > <b>속</b> 김 |
| <b>⊨</b> ★           | 속견   | 표 > 한국 [ 202  | 1년]            |                  |                |                |               |               | 검색             | 2815            | c                 |
| 4S정보                 |      |               |                |                  |                |                |               |               |                |                 | -                 |
| 속견표                  |      | 0             | 1              | 2                | 3              | 4              | 5             | 6             | 7              | 8               | 9                 |
| HS해설서<br>관세율표        | - o  |               | 산동물            | 육과식용설<br>육       | 어패류            | 낙농품·조란<br>·천연  | 기타 동물성<br>생산품 | 산수목·꽃         | 채소             | 과실·견과류          | 커피·향신             |
| HS비교                 |      |               |                |                  |                |                |               |               |                |                 | 고모고브              |
| 세계HS개정표              | 10   | 곡물            | 밀가루·전분         | 채유용종자·<br>인삼     | 식물성엑스          | 기타식물성<br>생산품   | 동식물성유<br>지    | 육·어류 조<br>제품  | 당류 설탕과<br>자    | 코코아초코<br>렛      | 주제품과              |
| HS협약 개정자료            |      |               |                |                  |                |                |               |               |                |                 | π                 |
| 월간 품목분류 동향<br>HS길라잔이 | 20   | 채소·과실의<br>조제품 | 기타의 조제<br>식료품  | 음료·주류·<br>식초     | 조제사료           | 담배             | 토석류·소금        | 광·슬랙·회        | 광물성 연료<br>에너지  | 무기화합물           | 유기화합물             |
| IS 가이드               | 1    |               |                |                  |                | 비누,계면          | 카세인 알부        |               |                |                 |                   |
| 목분류 국내사례 🔤           | 30   | 의료용품          | 비료             | 염료·안료,<br>페인트·잉크 | 향료 화장품         | 활성제, 왁<br>스    | 민 변성전분<br>효소  | 화약류·성냥        | 필름인화지<br>사진용재료 | 각종 화학공<br>업 생산품 | 플라스틱:<br>그제품      |
| 동목분류 외국사례 🖂          | 40   | 고무와 그<br>제품   | 원피가죽           | 가죽제품             | 모피·모피제<br>품    | 목재·목탄          | 코르크와 그<br>제품  | 조물재료의<br>제품   | 펄프             | 지와 판지           | 서적·신문<br>인쇄물      |
|                      | 50   | 견·견사 견<br>직물  | 양모·수모          | 면·면사 면<br>직물     | 마류의사와<br>직물    | 인조 필라멘<br>트 섬유 | 인조스테이<br>플 섬유 | 워딩부직포         | 양탄자            | 특수·직물           | 침투 도포<br>직물       |
|                      | 60   | 편물            | 의류(편물<br>제)    | 의류(편물<br>제01외)   | 기타 섬유제<br>품,넝마 | 신발류            | 모자류           | 우산·지팡이        | 조제 우모<br>인조제품  | 석·시멘트<br>석면제품   | 도자 제품<br>직물       |
|                      | 70   | 유리            | 귀석·반귀<br>석,귀금속 | 철강               | 철강제품           | 동과그제품          | 니켈과 그<br>제품   | 알루미늄과<br>그 제품 | (유보)           | 연과 그 제<br>품     | 아연과 그<br>제품       |
|                      |      |               |                | 비그소제고            |                |                |               |               |                |                 |                   |

| et M U<br>CLIP (Cust        | 법령장<br>toms Law In | <b>성보포털</b><br>(formation Portal)                                                                                             | <u>ч</u>                                                               |        |      |      | Q 세번·상품검식                                  | <u>v</u>                                              |           | 상세검색                    |
|-----------------------------|--------------------|----------------------------------------------------------------------------------------------------|------------------------------------------------------------------------|--------|------|------|--------------------------------------------|-------------------------------------------------------|-----------|-------------------------|
| 법령·판례 등                     |                    | 관세정보                                                                                                    | 세계HS                                                                   |        | 1    | 관세평  | 기 편의기능                                     | 5 새소식 정                                               | 보공개       | 전체메뉴 ≡                  |
| 세계HS                        | •                  | 국내관세율 상세목                                                                                                    | 록(UI-ULS-020                                                           | 01-005 | Q)   |      |                                            | Но                                                    | me > 세계HS | > HS정보 > <b>관세율표</b>    |
| HS정보                        |                    | 부 제06부 화학                                                                                                    | 합 해설서 > 류 28                                                           | 3류 무기호 | ł [  | 쇼 해설 | 4서 > 호 2815호 수 🏼 🗖                         | 해설서 검색                                                | 벽 2815    | Q                       |
| · 속견표                       |                    | • 페이어에 히 프로이로 역                                                                                                    | 1 ~ 바르 이 F                                                             |        |      |      | 품명 [한국                                     | 국 2021년]                                              | 1000000   | 탄력·양허                   |
| • HS해설서                     |                    | * 제2801호 글루호드 본<br>* 제2802호 승화황(昇華                                                                                            | i고·므콤·뵤드<br>眭黃) · 침강황(沈                                                | E      | F목번. | 호    | 한글                                         | 영문                                                    | 기본세율      | 세율                      |
| • 관세율표<br>• HS비교            |                    | • 제2803호 탄소[카본 =<br>• 제2804호 수소·희가스<br>• 제2805호 알칼리금속                                                                         | 블랙(carbon blac<br><(rare gas)와 그<br>·알칼리토류금속                           | 2815   |      |      | 수산화나트륨[가성(苛性)소<br>다], 수산화칼륨[가성(苛性)칼        | Sodium hydroxide (caustic soda); potassium hydroxide  |           |                         |
| •세계HS개정표                    |                    | <ul> <li>제2806호 염화수소(염</li> <li>제2807호 화사과 발9</li> </ul>                                                                      | 념산)와 클로로황산<br><sup>변화사</sup>                                           |        |      |      | 륨], 과산화나트륨·과산화칼륨                           | (caustic potash); peroxides<br>of sodium or potassium |           |                         |
| • HS협약 개정자료<br>• 월간 품목분류 동향 | - 11               | * 제2808호 질산과 황결<br>* 제2809호 오산화인, (                                                                                           | - 8 년<br>일산<br>인산, 폴리인산(                                               | 2815   | 1    |      | 수산화나트륨[가성(苛性)소<br>다]                       | Sodium hydroxide (caustic soda) :                     |           |                         |
| • HS길라잡이                    |                    | • 제2810오 중소의 산호<br>• 제2811호 그 밖의 무:                                                                                           | 바물과 등산<br>기산과 무기 비(                                                    | 2815   | 11   | 0000 | 고체                                         | Solid                                                 | 8%        | C 5.5%                  |
| HS 가이드                      | ~                  | •제2812호 비(非)금속<br>•제2813호 비(非)금속<br>•제2814호 무수(無水)                                                                            | 할로겐화물과 산<br>황화물과 상관습<br>감모니아나 암모                                       | 2815   | 12   | 0000 | 수용액(소다액이나 액체 상태<br>의 소다)                   | In aqueous solution (soda<br>lye or liquid soda)      | 8%        |                         |
| 품목분류 국내사례<br>품목분류 외국사례      | ~                  | • <u>제2815호 수산화나</u> 트<br>• 제2816호 수산화마그<br>• 제2817호 사하아여과                                                                    | 름[ <b>가성(苛性)소</b><br>네슘·과산화마그<br>과사하아역                                 | 2815   | 20   | 0000 | 수산화칼륨[가성(苛性)칼륨]                            | Potassium hydroxide<br>(caustic potash)               | 8%        | C 5.5%                  |
| FAQ                         | $\overline{}$      | • 제2818호 인조 커런덤<br>• 제2819호 산화크로뮴                                                                                             | 김(corundum)(화<br>김(corundum)(화<br>과 수산화크로뮴                             | 2815   | 30   |      | 과산화나트륨이나 과산화칼<br>륨                         | Peroxides of sodium or potassium                      |           |                         |
|                             |                    | * 제2820오 산화방간<br>* 제2821호 산화철·수신                                                                                              | 한화철·어스컬러(e                                                             | 2815   | 30   | 1000 | 과산화나트륨                                     | Sodium peroxide                                       | 8%        | C 5.5%                  |
|                             |                    | • 제2822호 산화코발트                                                                                                    | , 수산화코발트,                                                              | 2815   | 30   | 2000 | 과산화칼륨                                      | Potassium peroxide                                    | 8%        | C 5.5%                  |
|                             |                    | * 세2823호 산화티타늄<br>* 제2824호 산화납·연딘<br>* 제2825호 히드라진·히<br>* 제2826호 플루오르화<br>* 제2827호 염화물·산호<br>* 제2828호 하이포아염<br>* 제2829호 염소산염과 | (鉛丹)·오렌지납<br> 드록실아민과<br>물, 플루오르화<br>남염화물 수산화<br>소산염·상관습(<br>· 과염소산염, 브 | 통칙     |      | 부 해설 | <ul> <li>▲ 제28</li> <li>류해설 호해설</li> </ul> | 14호 제2816호 🕨                                          | 자료출처 : 2  | 주요세율보기<br>017년도 WCO 해설서 |

※ 대상 화학물질의 품목번호(HSK) 확인 완료

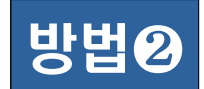

## 화학물질명을 이용한 화학물질 품목분류 조회

| You have not found your proc       | Juct? Please send a message to our mailbox TA)<br>CAS<br>New ECICS searching API is now : | XUD-DDS-ECICS@ec.europa.eu(opens in new tab) with a maximum of information (clear description,<br>) RN, developed structure).<br>available. More information can be found in <u>"What's new?".</u> |
|------------------------------------|-------------------------------------------------------------------------------------------|----------------------------------------------------------------------------------------------------|
| ECICS Consu                        | lltation                                                                                  | Last update: 08-07-2021                                                                                                    |
| Search for chemica                 | I substance information                                                                   |                                                                                                    |
| CASRN                              |                                                                                           | (ZZZZ999-99-9; wild cards: '_' or '%')                                                                                                    |
| cus                                |                                                                                           | (9999999-9; wild cards: '_' or '%')                                                                                                    |
| CN code                            |                                                                                           | (9999999999; wild cards: '_' or '%')                                                                                                    |
| EC Number                          |                                                                                           | (999-999-9; wild cards: '_' or '%')                                                                                                    |
| UN Number                          |                                                                                           | (9999; wild cards: '_' or '%')                                                                                                    |
| Name                               | %formate%                                                                                 | (wild cards: '_' or '%') in English 💙                                                                                                    |
| Nomenclature                       | (                                                                                         | ~                                                                                                    |
| InChi                              |                                                                                           | (wild cards: '_' or '%')                                                                                                    |
| InChlKey                           |                                                                                           | (ZZZZZZZZZZZZZZZZZZZZZZZZZZZZZZZZZZZZZ                                                                                                    |
| Characteristic<br>Choose from list |                                                                                           | ~                                                                                                    |
| Sort order                         | cus 🗸                                                                                     |                                                                                                    |
|                                    |                                                                                           | Submit Clear                                                                                                    |
|                                    | Тга                                                                                       | nslate chemical name                                                                                                    |

- 화학물질은 이명(Other name)이 있는 경우가 많고 CAS 번호 검색이 불편한 경우가 있음

- 따라서 검색대상 물질명[예: 포름산 암모늄(Ammonium formate)]에 포함된 특정 단어(예: 'formate') 이용 ※ 검색창의 Name 항목에서 '%formate%' 형식으로 입력 후 아래 'Submit' 클릭

| You have not four | nd your product? Please s | end a message to our<br>New ECICS searching | Mailbox TAXUD-DDS-E<br>CAS RN, develo<br>API is now available. Me | CICS@ec.europa.eu(ope<br>ped structure).<br>pre information can be fou | ins in new tab) with a ma<br>und in <u>"What's new?".</u> | oximum of information (clear descri | otion, |
|-------------------|---------------------------|---------------------------------------------|-------------------------------------------------------------------|------------------------------------------------------------------------|-----------------------------------------------------------|-------------------------------------|--------|
| ECICS C           | onsultatio                | n                                           |                                                                   |                                                                        |                                                           | Last update: 08-07-2021             |        |
| Search for c      | hemical substa            | nce informatio                              | n                                                                 |                                                                        |                                                           |                                     |        |
| CASRN             |                           |                                             |                                                                   | (2222999-3                                                             | 99-9; wild cards: '_'                                     | ' or '%'}                           |        |
| CUS               |                           |                                             |                                                                   | (9999999-9                                                             | ; wild cards: '_' or                                      | *%*)                                |        |
| CN code           |                           |                                             |                                                                   | (999999999                                                             | 99; wild cards: '_' o                                     | er '%6')                            |        |
| EC Number         |                           |                                             |                                                                   | (999-999-9                                                             | ; wild cards: '_' or '                                    | %')                                 |        |
| UN Number         |                           |                                             |                                                                   | (9999; wild                                                            | f cards: '_' or '%')                                      |                                     |        |
| Name              | 96.60                     | ormate%                                     |                                                                   | (wild cards                                                            | s: '_' or '%') in E                                       | inglish 🗸                           |        |
| Nomenclature      |                           | 21                                          |                                                                   |                                                                        | 196                                                       |                                     |        |
| InChi             |                           |                                             |                                                                   | (wild cards                                                            | s: '_' or '%')                                            |                                     |        |
| InChlKey          |                           |                                             |                                                                   | (22222222                                                              |                                                           | ZZZ-Z; wild cards: '_' or "%')      |        |
| Characteristic    |                           |                                             |                                                                   |                                                                        |                                                           | ~                                   |        |
| Choose from li    | st                        |                                             |                                                                   |                                                                        |                                                           |                                     |        |
| Soft order        |                           |                                             | Submit<br>Translate ch                                            | Clear<br>emical name                                                   |                                                           |                                     |        |
| List View ()      | ) Thumbnail View          |                                             | 1 - 25                                                            | 1                                                                      |                                                           |                                     | Nex    |
| cus               | CN code                   | CASRN                                       | EC number                                                         | UN number                                                              | Nomen.                                                    | Name                                |        |
| 0010341-3         | 29159070                  | 2937-50-0                                   | 220-916-6                                                         | 1722                                                                   | IUPAC                                                     | allyl chloroformate                 |        |
| 0010348-0         | 29151300                  | 1838-59-1                                   | 217-413-9                                                         | 2336                                                                   | IUPAC                                                     | allyl formate                       |        |
| 0010438-9         | 29151200                  | 7360-53-4                                   | 230-898-1                                                         |                                                                        | IUPAC                                                     | aluminium triformate                |        |
| 0010968-2         | 29151200                  | 540-89-2                                    | 208-753-9                                                         |                                                                        | IUPAC                                                     | ammonium formate                    |        |

\* Name 항목의 '%formate%' 조건으로 조회한 결과, 'formate' 가 포함된 화학물질의 품목분류 사례가 아래 목록에 모두 표시되며, 대상물질명의 EU 품목분류(HS2915.12) 사례 확인

※ HS 6단위까지 세계공통이므로 국내에서 적용하는 정확한 품목번호(HSK) 조회를 위하여 CKP → 업무마당
 → 내부시스템 바로가기 → 관세법령정보포털(세계HS에서 대상화학물질의 HS 4단위 입력 후 검색)

| CLIP (Custorns L                   | <b>병정보</b><br>aw Information | <b>E털</b> 통합  | 검색 💙          |                  |             | ٩                     | 세번·상품검색                | 1            |                | Q               | 상세검색                 |
|------------------------------------|------------------------------|---------------|---------------|------------------|-------------|-----------------------|------------------------|--------------|----------------|-----------------|----------------------|
| 법령·판례 등                            | 괸                            | ·세정보          | 세계            | HS               | 관세평기        | H y                   | 편의기능                   | 새소식          | 정보공            | 71              | 전체메뉴 〓               |
| 세계HS                               | 속견3                          | ⊞(UI-ULS-0    | 201-001Q)     |                  |             |                       |                        |              | Hom            | e > 세계HS > H    | HS정보 > <b>속견표</b>    |
| HS정보                               | 속견                           | 표 > 한국 [ 202  | 1년]           |                  |             |                       |                        |              | 검색             | 2915            | Q                    |
| • 속견표                              |                              | 0             | 1             | 2                | 3           | 4                     | 5                      | 6            | 7              | 8               | 9                    |
| - HS해설서<br>• 관세율표                  | 0                            |               | 산동물           | 육과식용설<br>육       | 어패류         | 낙농품·조란<br>·천연         | 기타 동물성<br>생산품          | 산수목·꽃        | 채소             | 과실·견과류          | 커피·향신료               |
| ▪ HS비교<br>▪ 세계HS개정표<br>▪ HS협약 개정자료 | 10                           | 곡물            | 밀가루·전분        | 채유용종자·<br>인삼     | 식물성엑스       | 기타식물성<br>생산품          | 동식물성유<br>지             | 육·어류 조<br>제품 | 당류 설탕과<br>자    | 코코아초코<br>렛      | 곡물·곡분의<br>주제품과빵<br>류 |
| - 월간 품목분류 동향<br>• HS길라잡이           | 20                           | 채소·과실의<br>조제품 | 기타의 조제<br>식료품 | 음료·주류·<br>식초     | 조제사료        | 담배                    | 토석류·소금                 | 광,슬랙·회       | 광물성 연료<br>에너지  | 무기화합물           | 유기화합물                |
| HS 가이드 ☑<br>품목분류 국내사례 ☑            | 30                           | 의료용품          | 비료            | 염료·안료,<br>페인트·잉크 | 향료 화장품      | 비누, 계면<br>활성제, 왁<br>스 | 카세인 알부<br>민 변성전분<br>효소 | 화약류·성냥       | 필름인화지<br>사진용재료 | 각종 화학공<br>업 생산품 | 플라스틱과<br>그제품         |
| 품목분류 외국사례 💌                        | 40                           | 고무와 그<br>제품   | 원피가죽          | 가죽제품             | 모피·모피제<br>품 | 목재·목탄                 | 코르크와 그<br>제품           | 조물재료의<br>제품  | 펄프             | 지와 판지           | 서적·신문<br>인쇄물         |
|                                    | 50                           | 견·견사 견<br>직물  | 양모·수모         | 면·면사 면<br>직물     | 마류의사와<br>직물 | 인조 필라멘<br>트 섬유        | 인조스테이<br>플 섬유          | 워딩부직포        | 양탄자            | 특수·직물           | 침투 도포한<br>직물         |

| 부 제06부 화학 🏠 해설서 🗦 류 29                                                                                                    | 류 유기회             | F   | <b>凸</b> 해설  | !서 > 호 2915호 포 ₫                                                                                   | 해설서 검색                                                                                                    | 2915 |        |
|----------------------------------------------------------------------------------------------------|-------------------|-----|--------------|----------------------------------------------------------------------------------------------------|----------------------------------------------------------------------------------------------------|------|--------|
| 제2901호 비화식탄화수소                                                                                                    | -                 | Р н | ÷            | 품명 [한국                                                                                             | 국 2021년]                                                                                                    | 기보비오 | 탄력·양하  |
| 제2902호 환식탄화수소                                                                                                    | E                 | 독민  | <del>y</del> | 한글                                                                                                 | 영문                                                                                                    | 기존세뮬 | 세율     |
| 제2903호 탄화수소의 할로겐화 유도체<br>제2904호 탄화수소의 술폰화유도체<br>제2905호 비환식알코올과 이들의 할<br>제2906호 환식알코올과 이들의 할로<br>제2907호 페놀과 페놀알코올<br>제2908호 페놀이나 페놀알코올의 할<br>제2909호 에테르·에테르알코올·에테<br>제2910호 3원고리의 에폭시드·에폭시<br>제2911호 아세탁 · 헤미아세탁(그 박 | 2915              |     |              | 포화비환식모노카르복시산과<br>이들의 무수물(無水物)·할로<br>겐화물·과산화물·과산화산, 이<br>들의 할로겐화유도체·술폰화<br>유도체·니트로화유도체·니트<br>로소화유도체 | Saturated acyclic<br>monocarboxylic acids and<br>their anhydrides, halides,<br>peroxides and peroxyacids;<br>their halogenated,<br>sulphonated, nitrated or<br>nitrosated derivatives. |      |        |
| 제2911도 하세일 ~ 에마하세일(교 ᆩ<br>제2912호 알데히드(그 밖의 산소관능<br>제2913호 제2912호의 물품의 할로겐                                                                                                    | <mark>2915</mark> | 1   |              | 포름산, 그 염과 에스테르                                                                                     | Formic acid, its salts and esters :                                                                                                    |      |        |
| 데2914호 케톤·퀴논(그 밖의 산소관능<br>데 <b>2915호 포화비화식모노카르복시산</b>                                                                                                    | 2915              | 11  | 0000         | 포름산                                                                                                | Formic acid                                                                                                    | 8%   | C 5.5% |
| 12916호 불포화비환식모노카르복시                                                                                                    | 2915              | 12  |              | 포름산의 염                                                                                             | Salts of formic acid                                                                                                    |      |        |
| 2917호 폴리카르복시산과 이들의<br>  2918호 추가 산소관능을 갖는 카르                                                                                                    | 2915              | 12  | 1000         | 포름산 칼슘                                                                                             | Calcium formate                                                                                                    | 8%   | C 5.5% |
| 2919호 인산에스테르와 이들의 염(                                                                                                    | 2915              | 12  | 2000         | 포름산 암모늄                                                                                            | Ammonium formate                                                                                                    | 8%   | C 5.5% |
| 12920호 그 밖의 비(非)금속 무기산                                                                                                    | 2915              | 12  | 9000         | 기타                                                                                                 | Other                                                                                                    | 8%   | C 5.5% |

※ 대상 화학물질의 품목번호(HSK) 확인 완료